## Editing

## How do I center my picture inside the \$1000 bill? Also how do I get this digitize. I want to put it on a green T-shirt.

First, make sure the face or image you want is in the center of the photo. You can do this with the

Edit-> Simple Crop tool

Once the image is centered, then you can put it throug the <u>Borders -> Dollar Bill</u> <u>filter</u>

then select the demonimation you want!

Unique solution ID: #1243 Author: david Last update: 2020-06-19 22:37

pport.lunapic.com/support/content/3/243/en/how-do-i-center-my-picture-inside-the-\$1000-bill-also-how-do-i-get-this-digitize-i-want-to-put-it-on-a-gre